## How do I activate an account?

This guide is to help students complete their options online, so that the school can allocate class places and build timetables for the upcoming school year. Your school email account can be accessed from any computer by going to <a href="https://mail.gillingham-dorset.co.uk/owa">https://mail.gillingham-dorset.co.uk/owa</a> and signing in with your school username and password.

1. You will receive a registration email from noreply@sims.co.uk containing a unique invitation code. You will need this code to set up your SIMS Option Online Services account. If you have not yet received a registration email, please check your SPAM folder before contacting school.

| Hi<br>Simply accept this invital | tion and register within 90 days.                              |
|----------------------------------|----------------------------------------------------------------|
|                                  | Accept Invitation                                              |
| If the button above does         | n't work, copy and paste the following link into your browser. |
| https://registration.sims.c      | co.uk                                                          |
| Should you need to ente          | r it, your personal invite code is:                            |
|                                  |                                                                |
| Sent on behalf of,               |                                                                |
| Gillingham School                |                                                                |
|                                  |                                                                |
|                                  |                                                                |

- 2. Click Accept Invitation within the activation email sent by <u>noreply@sims.co.uk</u> as illustrated above.
- 3. When you see the screen below **CLICK REGISTER WITH AN EXTERNAL ACCOUNT**

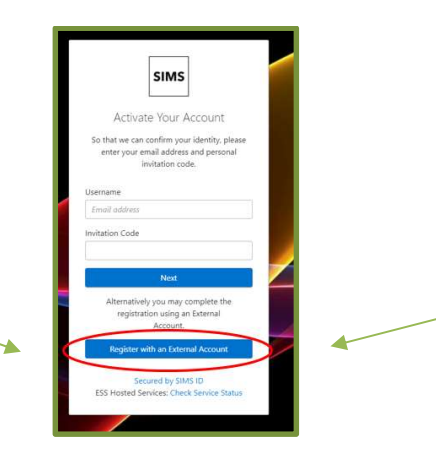

On the next screen select the Microsoft icon. DO NOT select any other icon.

4.

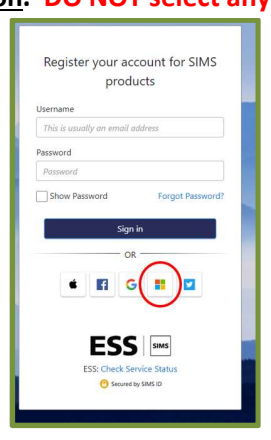

5. Having selected the Microsoft icon, follow the on-screen registration process. Add in your unique invitation code – which is on the invitation email and click Register.

| Registration                 | 1                         |                       |                           |
|------------------------------|---------------------------|-----------------------|---------------------------|
| You will have received a new | service invite code from  | either SIMS or from y | our school administrator. |
| Please enter the code below  | and tap or click Register |                       |                           |
| Name                         |                           |                       | (not you?)                |
| Signed in with               | Microsoft                 |                       |                           |
| Invitation Code              | Please enter your Im      | vite code             |                           |
|                              | Register                  |                       |                           |

6. You will then need to answer the Security Question – please complete in the format requested. Click Verify.

| Registra          | ation - Answer Security Questior                                                              |
|-------------------|-----------------------------------------------------------------------------------------------|
| ou are required t | o provide a second piece of information to confirm your identity.<br>e of birth? (dd/mm/yyyy) |
| Please eriter you | ur answer                                                                                     |
| Verify            |                                                                                               |
| -                 |                                                                                               |

7. On the next screen - sign in with your school username and password.

## 8. The options form should then appear, similar to the following:

If this does not appear and you are left with a blank page please allow a few minutes for it to load.

| ear 9 Options                                                    |         |                                          | My Choices in Order of Preference (Total Choices: C |                                           |         |                                                                                                    |  |
|------------------------------------------------------------------|---------|------------------------------------------|-----------------------------------------------------|-------------------------------------------|---------|----------------------------------------------------------------------------------------------------|--|
| You have chosen 0 of 5 courses and 0 of 2 courses from this list |         |                                          |                                                     |                                           |         | To change your order of preference select a choice and click the position in the list you<br>would like to move it to.  |  |
| Art GCSE 9 - 1 Full Course                                       | Reserve | Business Studies GCSE9 - 1 Full Course   | Reserve                                             | Computer Studies GCSE 9 - 1 Full Course   | Reserve | No courses selected.                                                                                                    |  |
| Drama GCSE 9 - 1 Full Course                                     | Reserve | Digital Applications VTCT L2 Certificate | Reserve                                             | Electronics GCSE 9 - 1 Full Course        | Reserve |                                                                                                    |  |
| Food Technology GCSE 9-1 Full Course                             | Reserve | French GCSE 9 - 1 Full Course            | Reserve                                             | German GCSE 9 - 1 Full Course             | Reserve | My Reserves in Order of Preference (Total Reserves of                                                                   |  |
| Geography GCSE 9 - 1 Full Course                                 | Reserve | History GCSE 9 - 1 Full Course           | Reserve                                             | Media Studies GCSE 9 - 1 Full Course      | Reserve | To change your order of preference select a reserve and click the position in the list you<br>would like to move it to. |  |
| Music GCSE 9 - 1 Full Course                                     | Reserve | Product Design GCSE 9 - 1 Full Course    | Reserve                                             | Physical Education BTEC Award Level 1 & 2 | Reserve | No reserves selected.                                                                                                   |  |
| Photography GCSE 9 - 1 Full Course                               | Reserve | Psychology GCSE 9 - 1 Full Course        | Reserve                                             | Spanish GCSE 9 - 1 Full Course            | Reserve |                                                                                                    |  |
| Taxtilar crists stars as                                         | Reserve |                                          |                                                     |                                           |         |                                                                                                    |  |

9. Select your chosen subjects and 2 reserve options. Once you have completed all the main and reserve options, 2 green ticks will be shown above your options as follow:

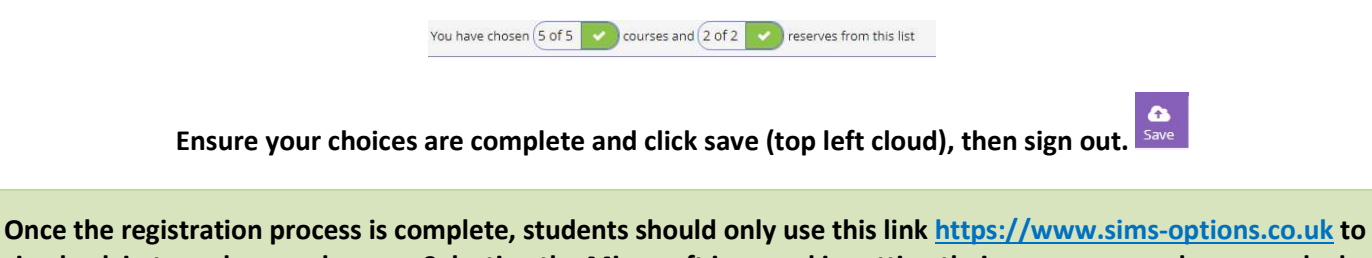

Once the registration process is complete, students should only use this link <u>https://www.sims-options.co.uk</u> to sign back in to make any changes. Selecting the Microsoft icon and inputting their user name and password when prompted.